## 数字教材操作指南

一、客户端操作指南

(一) 数字教材平台网址

https://www.cmpjjj.com/details?courseId=&productId=24855&productType= 20&code=bxupdi1

(二)客户端使用方法:

1. 第一步, 打开网址链接, 自动进入如下界面, 点击右侧上方"登录 /注册"。

| <b>天工讲堂</b> 诗输入关键字                                                                                                    | 搜索                               | 搜索                                           | $\Box$                                        | 登录/注册                              |
|----------------------------------------------------------------------------------------------------|----------------------------------|----------------------------------------------|-----------------------------------------------|------------------------------------|
| 全部产品 〉 数字数材 〉 新能源汽车高压安全防护与应急处理                                                                                           | 第1步,点击                           | ;"登录/注                                       | 册"                                            |                                    |
| 新能源汽车                                                                                                    | 新TFE)県バーキ市                       | 局压女主防护与应                                     | 思处理                                           |                                    |
| 高压安全防护与应急处理                                                                                                    | 本数字教材以任务<br>高压危害与触电急<br>检查、新能源汽车 | 驱动的编写形式,全面、系<br>救操作、新能源汽车工作3<br>高压系统的安全检测和 新 | 系统地介绍了新能源汽车的<br>安全与作业准 备、新能源汽<br>能源汽车事故现场应急处理 | 安 全驾驶与使用、<br>车高压系统的基本<br>』。本数字教材在… |
| 登録<br>登録<br>が<br>か<br>建復<br>環途萍<br>  主編<br>予<br>建復<br>環途萍<br>  主編<br>数<br>材<br>文<br>安<br>数<br>対<br>文<br>中<br>一<br>二<br>編 | 30241                            | 125                                          | 124                                           | A 10750                            |
|                                                                                                    | ¥58                              |                                              | 购买                                            | 试读                                 |
|                                                                                                    |                                  |                                              |                                               |                                    |

2. 第二步, 账号登录

(1) 方式1: 微信扫码登录

微信扫码并勾选"我已阅读并同意",同时手机端点击"微信登录"。

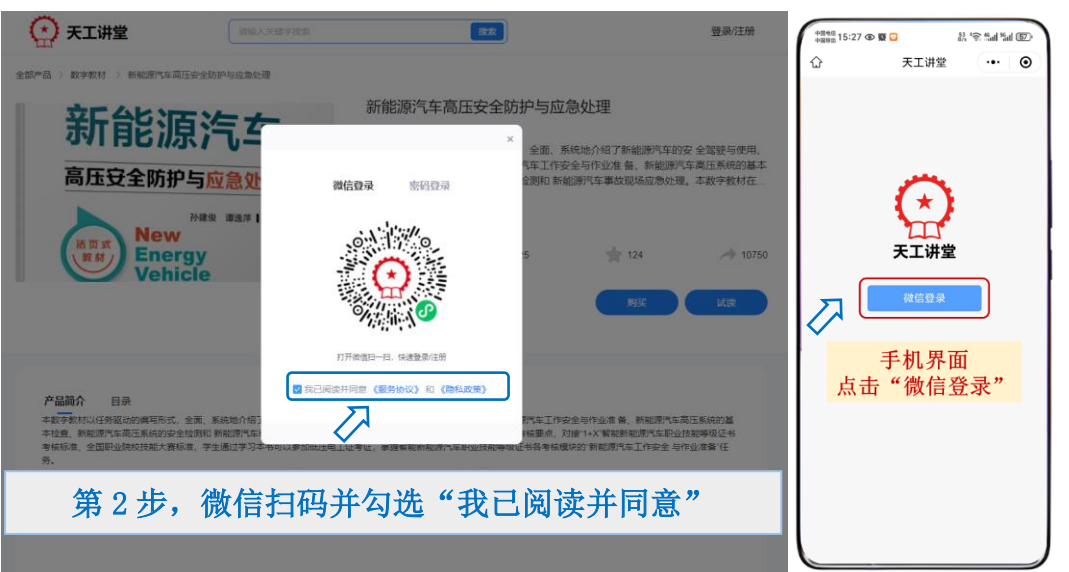

(2) 方式 2: 账号密码登录

若已有账号可采用"密码登录",进行账号密码验证登录。

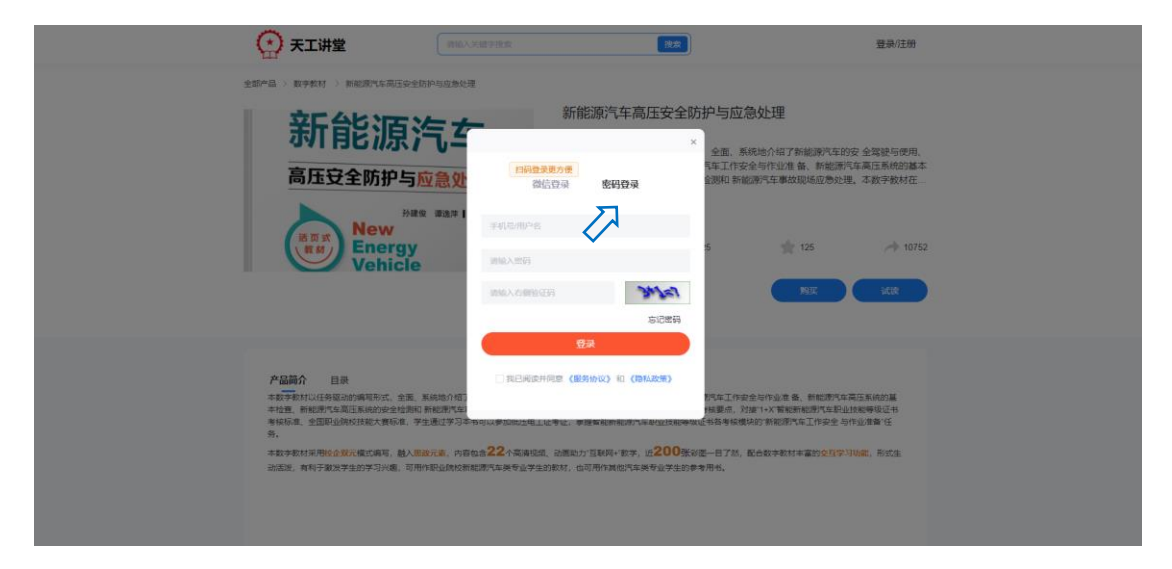

3. 第三步, 点击"试读", 进入数字教材界面。

| 💽 天工讲堂                                                                                                    | 请输入关键字搜索                                                                                  | 搜索                                                                                           | 187****0369_p ▼                                                                                        |     |
|----------------------------------------------------------------------------------------------------|-------------------------------------------------------------------------------------------|----------------------------------------------------------------------------------------------|----------------------------------------------------------------------------------------------------|-----|
| 全部产品 〉数字教材 〉新能                                                                                                    | 原汽车高压安全防护与应急处理                                                                            |                                                                                              |                                                                                                    |     |
| 新能                                                                                                    |                                                                                           | 新能源汽车高压安全防护与应<br>本数字教材以任务驱动的编写形式,全面、<br>高压危害与触电急救操作、新能源汽车工作<br>检查、新能源汽车高压系统的安全检测和非<br>第3步,点击 | 如急处理<br><sup>系统地介绍了新能源汽车的安全驾驶与使用、</sup><br>安全与作业准备、新能源汽车高压系统的基本<br>所能源汽车事故现场应急处理。本数字数材在<br>行"试读",进入数字教 | 对界面 |
| 活页式<br>数材                                                                                                    | lew<br>nergy<br>'ehicle                                                                   | • 30273 <b>1</b> 25                                                                          | ★ 125                                                                                                  |     |
|                                                                                                    |                                                                                           | ¥58                                                                                          | 购买试读                                                                                                   | )   |
|                                                                                                    | □□□□□□□□□□□□□□□□□□□□□□□□□□□□□□□□□□□□                                                      | ●15                                                                                          | ◎ Q       资源功能区域:       可自主选择                                                                          |     |
| <ul> <li>→ 田二、田三氏市「田田田泉田市」</li> <li>→ 田三、田三氏市「田田田泉田市」</li> <li>→ 田三、田三氏市「田田田泉田市」</li> <li>→ 田三 町田田市」</li> <li>→ 田三 町田田市」</li> <li>→ 田田二</li> <li>→ 田三 町田田市」</li> <li>→ 田三 町田田市」</li> <li>→ 田田二</li> <li>→ 田三 田田市」</li> <li>→ 田田二</li> <li>→ 田二</li> <li>→ 田二</li>     &lt;</ul> | 记以及笔记记<br>录<br>()<br>()<br>()<br>()<br>()<br>()<br>()<br>()<br>()<br>()<br>()<br>()<br>() | 全防护与应急处理<br><sup>孙建俊·谭选萍【主编</sup><br>New<br>Energy<br>Vehicle                                | ox<br>()<br>II<br>II<br>II<br>II<br>II<br>II<br>II<br>II<br>II<br>II<br>II<br>II<br>II                 |     |

4. 范例展示,任选模块一任务2新能源汽车的充电操作,具体内容如

下图。

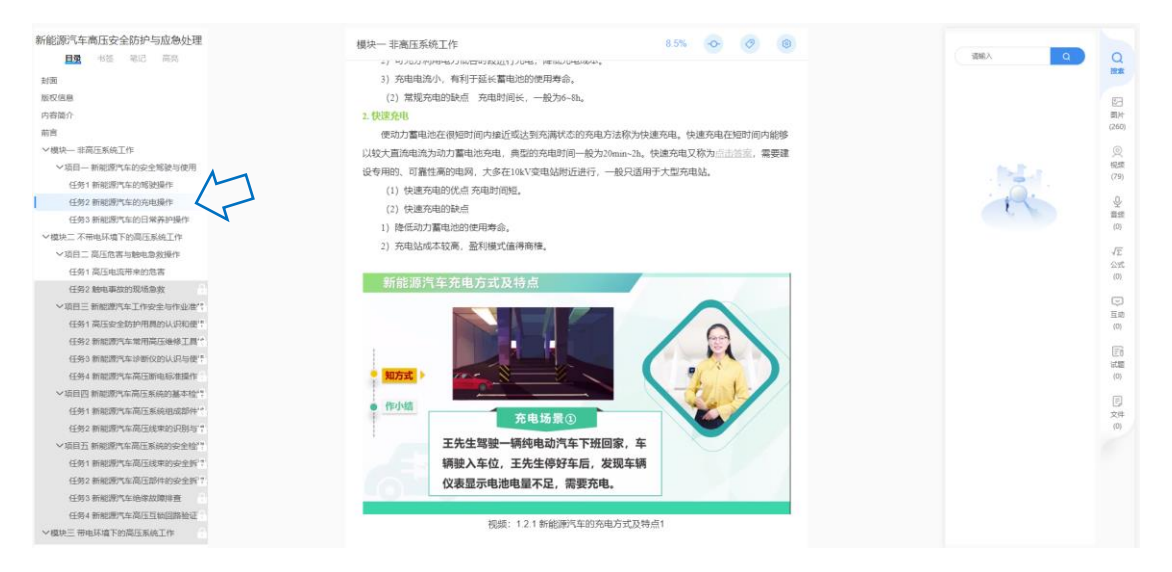

二、手机端使用方法

## (一) 方法 1: 检索法

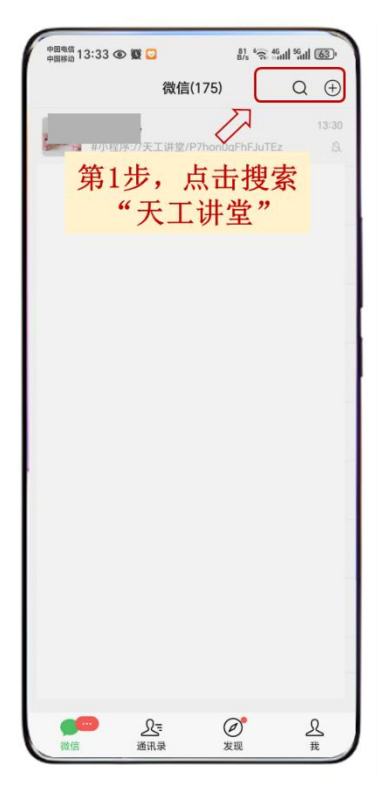

| 中国电流 13:33 ④ 雙 🖸 | 120 ° 🕤 <sup>45</sup> atl <sup>55</sup> atl 🚳 |  |  |
|------------------|-----------------------------------------------|--|--|
| ○ 天工讲堂           | ◎ 取消                                          |  |  |
| ☆ 搜索网络结果         |                                               |  |  |
| ○ 天工讲堂           | >                                             |  |  |
| ○ ₹ 第2步, 占       | ÷                                             |  |  |
| "天工讲堂            | 上"<br>注 "                                     |  |  |
|                  | • >                                           |  |  |
| ○ 天工讲堂公众         | · · · ·                                       |  |  |
| 使用过的小程序          |                                               |  |  |
| ↔ 天工讲堂           |                                               |  |  |
| 聊天记录             |                                               |  |  |
|                  |                                               |  |  |
|                  |                                               |  |  |
|                  |                                               |  |  |
|                  |                                               |  |  |
|                  |                                               |  |  |
|                  |                                               |  |  |
|                  |                                               |  |  |
|                  |                                               |  |  |
|                  | )                                             |  |  |

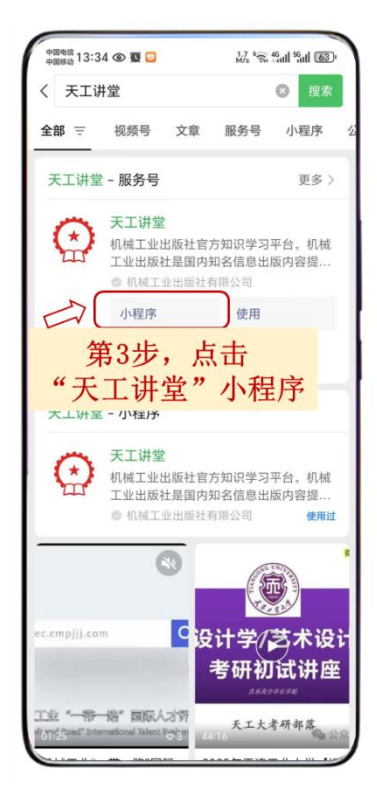

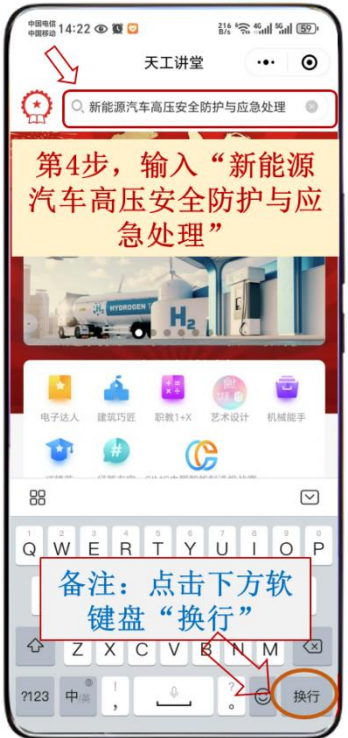

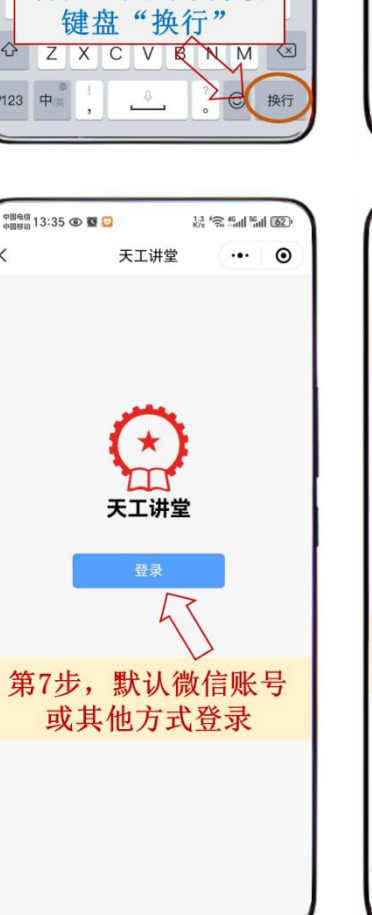

<

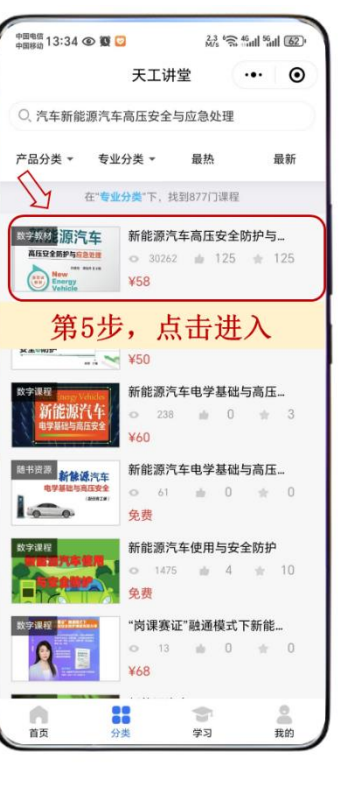

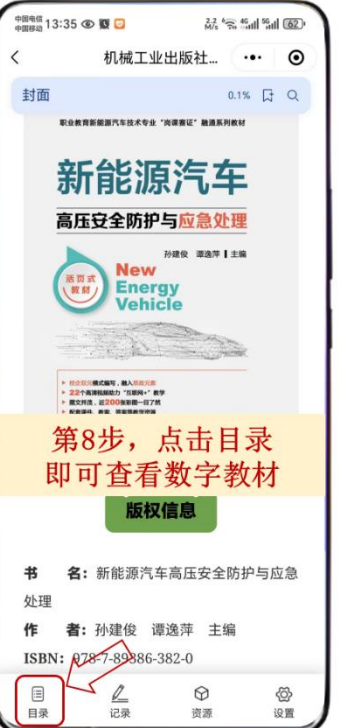

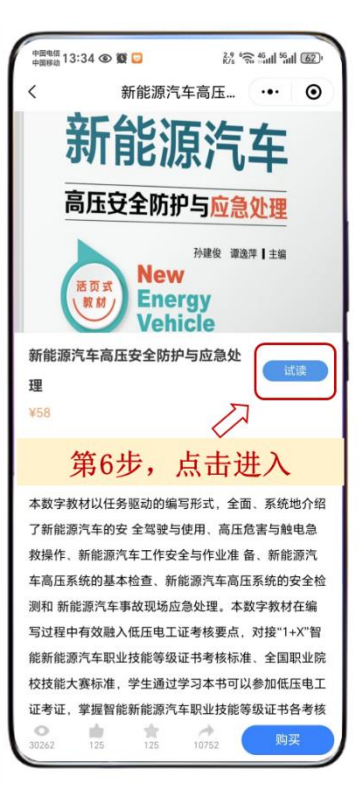

| 中国电信<br>中国移动 13:35 ④ | 0              | 2.4 (C 4)<br>M/s | al %al 62) |
|----------------------|----------------|------------------|------------|
| <                    | 机械工业           | 出版社…             | •• •       |
| 封面                   |                |                  | G Q        |
| Estat                | RBATHA OF .    | SMBE, BRENKN     |            |
| 新                    | 能源             | 汽车               |            |
| 新能源汽车高               | 高压安全防          | 的中与应急处           | 理          |
| 封面                   |                |                  |            |
| 第9                   | 步,亻            | 列如点              | 击          |
| " म्                 | 页目一            | 任务2              | "          |
| 车                    | 专至内            | 冈容页              |            |
| 模块一 非高               | 玉系统工作          |                  | ~          |
| 项目一新                 | 前能源汽车的         | 的安全驾驶与.          | Ň          |
| 任务1                  | 新能源汽车          | 年的驾驶操作           | $\sum$     |
| 任务2                  | 新能源汽车          | 年的充电操作           |            |
| 任务3                  | 新能源汽车          | 年的日常养护.          |            |
| 模块二 不带               | 电环境下的          | 高压系统工作           | · ~        |
| 目录                   | <u>/</u><br>记录 | ⑦ 资源             | (公)<br>设置  |

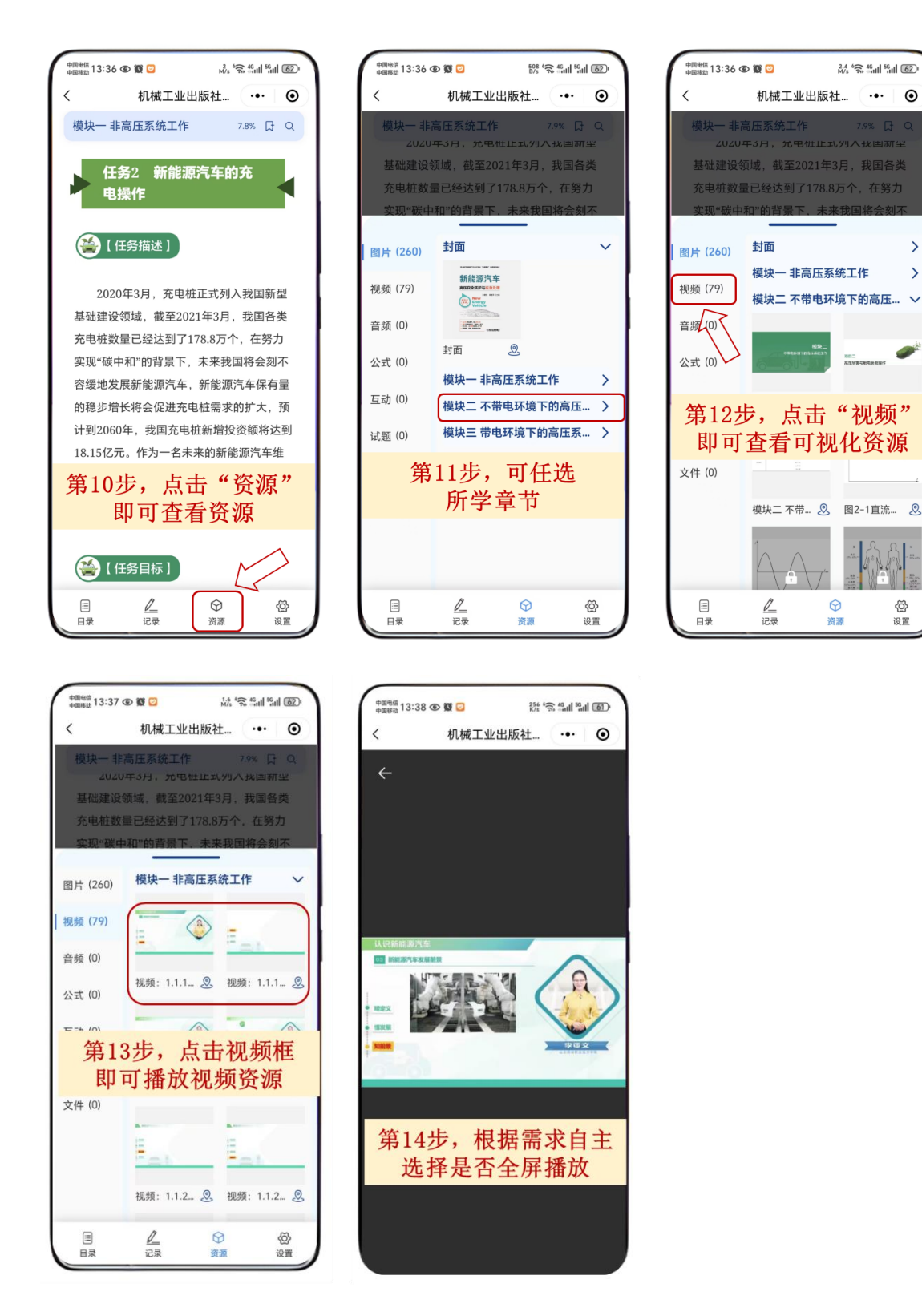

>

>

ø

(二)方法 2: 指令法: #小程序://天工讲堂/P7hon0qFhFJuTEz 打开微信聊天窗口,粘贴上述指令,按照图示即可跳转数字教材界面, 剩余操作参照方法1中的步骤6-步骤14即可。

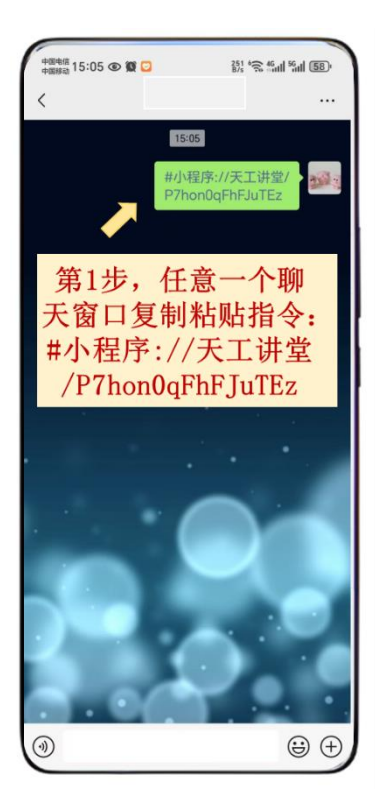

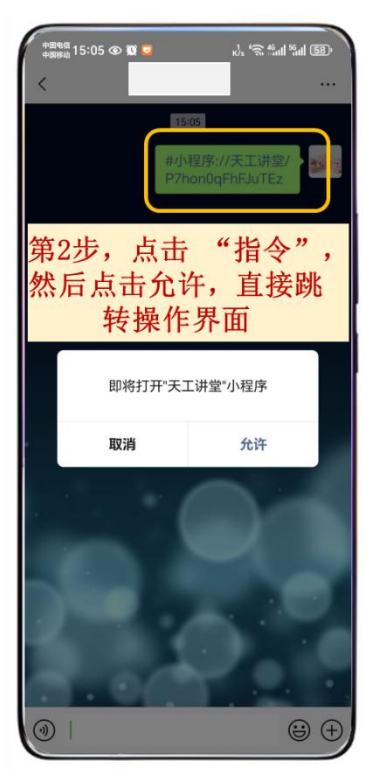

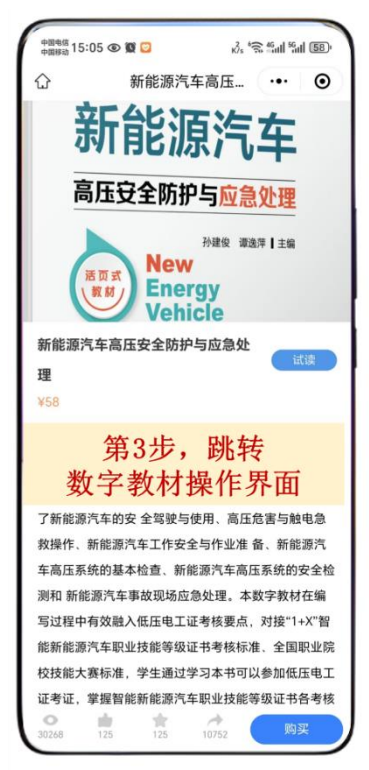